# **AEF-T.1.1.6**

## MODELAREA ÎNCĂRCĂRILOR ÎN ANSYS WORKBANCH

#### CUPRINS

#### AFF-T.1.1.6.1 INTRODUCERE <u>AFF-T.1.1.6.2 COMENZI DE GENERARE A ÎNCĂRCĂ</u>RILOR

#### AFF-T.1.1.6.1 INTRODUCERE

În fig. 1 sunt prezentate meniurile corespunzătoare comenzilor de introducere a constrângerilor și încărcărilor.

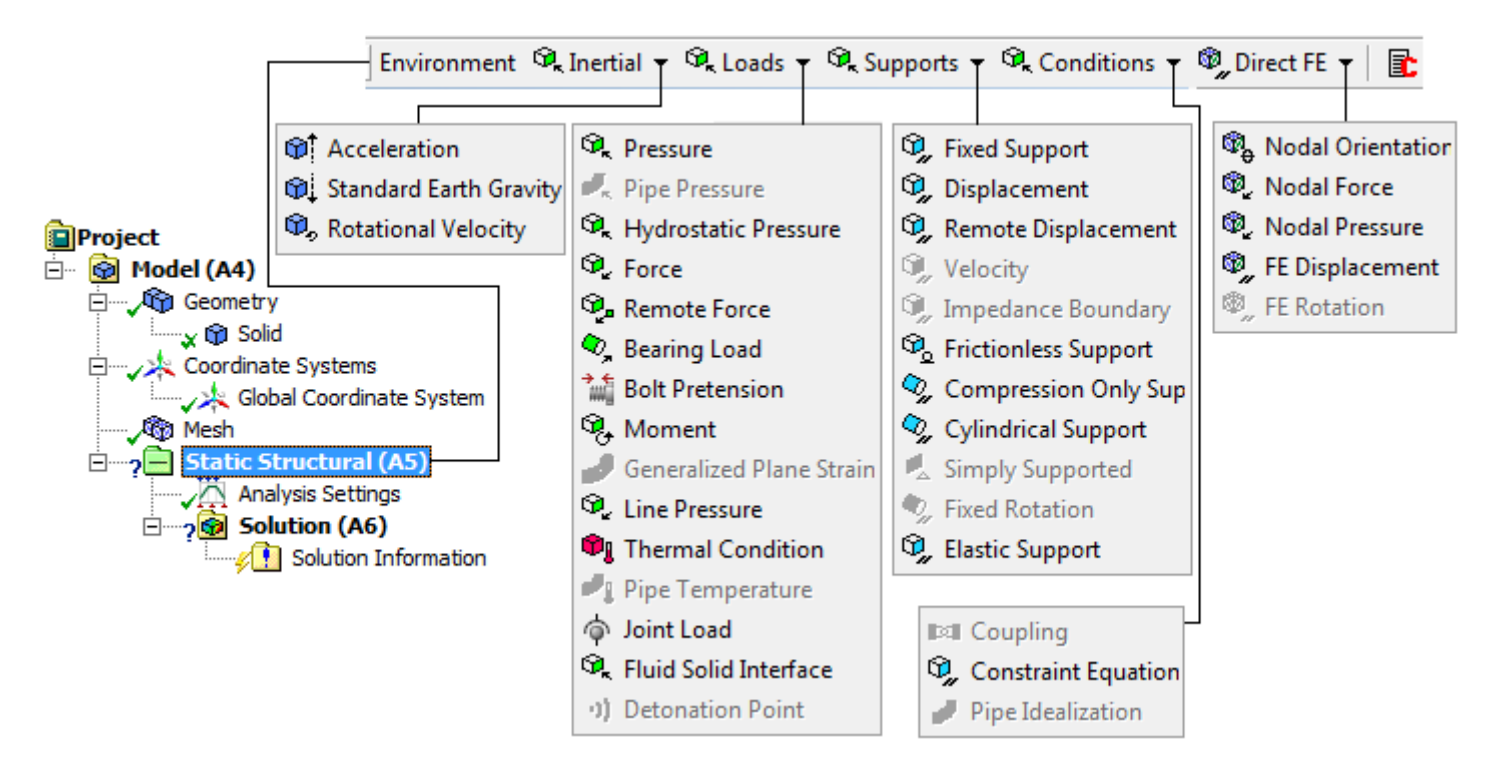

### AFF-T.1.1.6.2 COMENZI DE GENERARE A ÎNCĂRCĂRILOR

În tab. 1 sunt prezentate succesiuni de comenzi de generare a principalelor încărcări structurale utilizate în modelele de analiză în ANSYS Workbench.

| Tab. 1                                                                                                    |                                                                                                    |  |
|----------------------------------------------------------------------------------------------------|----------------------------------------------------------------------------------------------------|--|
| Generare încărcare cu presiune (pe suprafață)                                                                | Generare încărcare forță în punct, pe linie sau                                                                              |  |
| $\downarrow$ Static Structural (A5) $\rightarrow$ $\downarrow$ $\heartsuit$ Loads $\checkmark$ $\rightarrow$ | <u>suprafață</u>                                                                                                    |  |
| $  \square                                  $                                                                | $\downarrow$ ? $\sqsubseteq$ Static Structural (A5) $\rightarrow$ $\downarrow$ $\heartsuit$ Loads $\checkmark$ $\rightarrow$ |  |
| Geometry $\rightarrow \downarrow \mathbf{k}$ (se activează filtrul de selectie a                             |                                                                                                    |  |
| fața) $\rightarrow$ [se selectează cu $\downarrow$ fața (fig. a) sau cu Ctrl+ $\downarrow$                   | اب 🖻 / 🖻 / 🖪 (se activează filtrul de selecție a                                                                             |  |
| fetele] , $\rightarrow \downarrow$ Apply; $\Box$ Definition : $\downarrow$ Define By, [se                    | vârfului/muchiei/feței) $\rightarrow$ [se selectează cu $\downarrow$                                                         |  |
| selectează din listă cu ↓, ↓ Normal To (fig. a), ↓                                                           | vărful/muchia(fig. a)/fața], → $\downarrow$ Apply; □ Definition : $\downarrow$                                               |  |
| Components sau $\downarrow$ Vector]; $\downarrow$ Magnitude ,                                                | Define By, [se selectează din listă cu الله, الاحراب Vector sau                                                              |  |
| ↓ <mark>0, MPa (ramped)</mark> , [se selectează din listă ↓ ▶,                                               | , Components (fig. a);                                                                                                    |  |
| Import, Export, Constant (fig. a), Tabular sau                                                               | Z Component, [se selectează din listă ↓ , ↓                                                                                  |  |
| $\downarrow$ Function] $\rightarrow$ [se introduce valoarea (pentru opțiunea                                 | کر Import, المجامع Export, المجامع Constant (fig. a), المجامع Tabular sau                                                    |  |

| Constant ), 80 (ex.), fig. a].                                                                                                    | → Function ] → 0, MPa (ramped) , [se introduce valorile                                                     |
|----------------------------------------------------------------------------------------------------|----------------------------------------------------------------------------------------------------|
|                                                                                                    | (pentru opțiunea <sup>Components</sup> ), 300/+500/700 (ex.), fig.                                          |
|                                                                                                    | a];                                                                                                    |
|                                                                                                    |                                                                                                    |
|                                                                                                    |                                                                                                    |
|                                                                                                    |                                                                                                    |
|                                                                                                    |                                                                                                    |
|                                                                                                    |                                                                                                    |
| <b>Obs.</b> Presiunea este constantă pe suprafața/suprafețele                                                                                                    |                                                                                                    |
| selecctate                                                                                                    |                                                                                                    |
|                                                                                                    | Obs. Presiunea se determină prin împărțirea valorii                                                         |
| Concurano încănogue au presiune ne linie                                                                                                    | forței la aria suprateței (supratețelor).                                                                   |
| Static Structural (A5) $\bigcirc$ Loads $\checkmark$                                                                                                    | Static Structural (A5)                                                                                      |
|                                                                                                    | Bearing Load Details of "Bearing Load" =  Scope                                                             |
| Geometry $\rightarrow \downarrow \mathbf{k}$ (se activează filtrul de selectie a                                                                                                    | Geometry $\rightarrow$ $\mathbb{R}$ (se activează filtrul de selectie a                                     |
| muchiei) $\rightarrow$ [se selectează cu $\downarrow$ muchia (fig. a)], $\rightarrow$                                                                                                    | fetei) $\rightarrow$ [se selectează cu $\downarrow$ fata cilindrică (fig. a)].                              |
| , Apply; E Definition : Define By, [se selectează din                                                                                                    | $\rightarrow$ $\downarrow$ Apply : $\Box$ Definition : $\downarrow$ Define By [se selectează din            |
| listă cu العام, التعامية (fig. a), الملاحية Components sau                                                                                                    | listă cu , , , , Components (fig. a) sau , Vector];                                                         |
| Vector]; Magnitude,                                                                                                    | X Component / Y Component / Z Component , [se                                                               |
| , [se selectează din listă ,                                                                                                    | selectează din listă , , , <sup>Mandr</sup> , , <sup>Export</sup> , ,                                       |
| Lengtion L. Frankright and Start (fig. a), Libular sau                                                                                                    | Constant (fig. a), I Tabular sau I Function],                                                               |
| $(\text{Constant}) \rightarrow [\text{se introduce valoarea (pentru opțiunea)}]$                                                                                                    | $\downarrow$ 0, we (tamped), [se introduc valorile (pentru<br>optimes Components), $0/-800/0$ (ev.) fig. al |
| ), 00 (0.1.), 11g. uj.                                                                                                    | opținica                                                                                                    |
|                                                                                                    |                                                                                                    |
|                                                                                                    |                                                                                                    |
|                                                                                                    |                                                                                                    |
|                                                                                                    |                                                                                                    |
|                                                                                                    |                                                                                                    |
|                                                                                                    |                                                                                                    |
| <b>Obs.</b> Se aplică doar muchiilor din modele geometrice                                                                                                    | <b>Obs.</b> Încărcarea se anlică în direcție radială fetei                                                  |
| 3D; se exprimă în unități de forță/unități de lungime                                                                                                    | cilindrice (după coordonatele unui sistem de                                                                |
| (ex. N/mm)                                                                                                    | coordonate cilindric generat anterior); pentru modele                                                       |
|                                                                                                    | 2D se poate aplica pe o muchie circulară                                                                    |
| Generare încărcare de tin moment (cunlu de forte)                                                                                                    | Generare încărcare cu fortă excentrică în raport cu                                                         |
| $ \exists \text{Static Structural (A5)} \rightarrow \exists \texttt{Static Structural (A5)} \rightarrow \exists \texttt{Static Static Staticuta)} \rightarrow \exists \texttt{Static Staticuta)} \rightarrow \exists \texttt{Static Staticuta)} \rightarrow \exists Static $ | <u>un punct/linie/suprafață</u>                                                                             |
| _                                                                                                    | $\downarrow$ ? Static Structural (A5) $\rightarrow \downarrow$ $\Im_k$ Loads $\checkmark \rightarrow$       |
| Geometry $\rightarrow 1^{\mathbf{k}}/\mathbf{k}$ (se activează filtrul de                                                                                                    | $\downarrow$ Remote Force $\rightarrow$ Details of "Remote Force", $\Box$ Scope                             |
| selecție a vârfului/muchiei/feței) $\rightarrow$ [se selectează cu                                                                                                    | $\downarrow^{\text{Geometry}} \rightarrow \downarrow^{}///$ (se activează filtrul de                        |
| $ \downarrow varful/muchia(fig. a)/fața], \rightarrow \downarrow Apply; \exists Definition:$                                                                                                    | selecție a vârfului/muchiei/feței) → [se selectează cu                                                      |
| 니 <sup>Define By</sup> , [se selectează din listă cu 니 <b>고</b> , 니                                                                                                    | $\downarrow varful/muchia/fata(fig. a)], \rightarrow \downarrow \underline{Apply};$                         |
| Components (fig. a) sau ↓ Vector]; X Component/                                                                                                    | X Coordinate / Y Coordinate / Z Coordinate, [se                                                             |
| Importure i Constant (Constant (Con                                                                                                    | a fortei în raport cu sistemul de coordonate $0/40/3$                                                       |
| Tabular son   Function]   0 MPa (ramped) [so introduce                                                                                                    | $(ex.), fig. a]; = Definition : \Box Define By, [se selectează din$                                         |
| , [se introduc                                                                                                    |                                                                                                    |

| valorile (pentru opțiunea <sup>Components</sup> ), 0/-23000/0<br>(ex.), fig. a].                                                                                                    | <pre>listă cu ↓ , ↓ Components (fig. a) sau ↓ Vector];<br/>X Component Y Component Z Component, [se<br/>selectează din listă ↓ , ↓ Import, ↓ Export,<br/>↓ Constant (fig. a), ↓ Tabular sau ↓ Function],<br/>↓ 0, MPa (ramped), [se introduc valorile componentelor<br/>forței (pentru opțiunea Components), 0/-45000/0 (ex.),<br/>fig. a]; ↓ Behavior, [se selectează din listă cu ↓ ▼,<br/>↓ Deformable sau ↓ Rigid].</pre>                                |
|----------------------------------------------------------------------------------------------------|----------------------------------------------------------------------------------------------------|
| <b>Obs.</b> Se poate aplica pe una sau mai multe entități ale<br>unui corp; în cazul modelelor geometrice 2D se poate<br>aplica pe o muchie sau într-un vârf.                                                                                                    | Obs. Această încărcare se reduce la o forță și un                                                                                                    |
|                                                                                                    | moment; simulează acțiunea unui corp rigid<br>(nemodelat geometric) asupra unui corp la nivelul<br>unui punct/muchie/fată.                                                                                                    |
| Generare forță de pretensionare axială<br>, Static Structural (B5) → , Static Structural (B5) → , Stat | Presiunea hidrostatică<br>↓ Static Structural (A5) → k Loads → ↓<br>k Hydrostatic Pressure → Details of "Hydrostatic Pressure",<br>Scope : ↓Geometry 2 Faces [se utilizeză filtrul de<br>selecție (Face), fig. a] → □ Definition ↓<br>Fluid Density : 1000 kg/m <sup>3</sup> →<br>Hydrostatic Acceleration → ↓Define By : Components:<br>$x = 0, y = 0, y = -9,8 \text{ m/s}^2 \rightarrow \square$ Free Surface Location : $x = 0, y = 0, y = 2 \text{ m}.$ |
| <b>Obs.</b> Modelează încărcarea inițială (pretensionarea)<br>unei asamblări șurub-piuliță.                                                                                                    | <b>Obs.</b> modelează presiunea generată de greutatea unui<br>fluid (ex. solicitările din pereții unui rezervor în care<br>este un lichid); se impune specificarea accelerației,<br>densitatea și localizarea nivelului fluidului.                                                                                                    |

În tab. 2 sunt prezentate succesiuni de comenzi de generare a principalelor sarcini (încărcări) inerțiale (accelerația, accelerația gravitațională, viteza unghiulară) utilizate în modelele de analiză în ANSYS Workbench.

| <b>Tab. 2</b>                                   |                                                        |
|-------------------------------------------------|--------------------------------------------------------|
| Generarea încărcării de tip accelerație liniară | Generarea încărcării de tip accelerație gravitațională |
| <b>Obs.</b> Introduce forța de inerție          | Obs. introduce forța de greutate; mărimea accelerației |

|                                                            | gravitaționale este 9,80665 m/s <sup>2</sup> |
|------------------------------------------------------------|----------------------------------------------|
|                                                            |                                              |
| Generarea încărcării de viteză unghiulară                  |                                              |
| <b>Obs.</b> Introduce forța centrifugă; se poate aplica și |                                              |
| modelelor 2D                                               |                                              |
|                                                            |                                              |